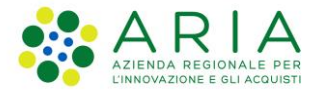

## Manuale Istruttore - Elenco Territoriale Istruttoria e consultazione dati

Revisione del Documento: 01

Data revisione: 04-04-2025

|               | Struttura                                                | Nome                 | Data       |
|---------------|----------------------------------------------------------|----------------------|------------|
| Redatto da:   | Consulente Servizi per la Formazione e l 'E-<br>learning | Isabella<br>Rondelli | 04-04-2025 |
| Approvato da: | ARIA S.p.A                                               | Manuela<br>Pastorino | 07-04-2025 |
| Emesso da     | ARIA S.p.A                                               |                      | 07-04-2025 |

#### Cronologia delle Revisioni

| Revisione | Data       | Sintesi delle Modifiche | Note |
|-----------|------------|-------------------------|------|
| 01        | 04-04-2025 | Prima emissione         | NA   |

#### Limiti di utilizzo del documento

In base alla classificazione del documento.

## Indice

| 1. | Sc   | opo e campo di applicazione                                                 | 3    |
|----|------|-----------------------------------------------------------------------------|------|
|    | 1.1  | Tipologia dei destinatari                                                   | 3    |
|    | 1.2  | Prerequisiti                                                                | 3    |
|    | 1.3  | Copyright                                                                   | 3    |
|    | 1.4  | Acronimi e definizioni                                                      | 3    |
|    | 1.5  | Formalismi utilizzati                                                       | 4    |
| 2. | lsti | ruttoria richieste iscrizione Elenco Territoriale del Volontariato          | 4    |
| :  | 2.1  | Accesso istruttore: visualizzazione domanda                                 | 4    |
| 2  | 2.2  | Presa in carico della domanda                                               | 5    |
|    | 2.3  | Fase 1 istruttoria: consultazione dati                                      | 6    |
| I  | Fase | 2 Istruttoria: checklist                                                    | 7    |
|    | 2.4  | Fase 3 istruttoria: richiesta integrazione ed allegati ulteriori            | 8    |
| 2  | 2.5  | Fase 4 istruttoria: ammissione o non ammissione                             | . 10 |
| 3. | Мо   | nitoraggio e Report                                                         | .11  |
| 4. | Co   | nsultazione delle Organizzazione e dei Volontari                            | . 13 |
|    | 4.1  | Consultazione Organizzazione                                                | . 13 |
|    | 4.2  | Consultazione dei volontari                                                 | . 17 |
| 5. | lsti | ruttoria domanda di cancellazione dall'Elenco Territoriale del Volontariato | . 20 |

### Indice delle Tabelle

| Tabella 1: | Tabella degli | Acronimi | 3 |
|------------|---------------|----------|---|
|------------|---------------|----------|---|

## Indice delle figure

| Figura 1 Selezione Profilo Istruttore: in esempio Istruttore Regionale |   |
|------------------------------------------------------------------------|---|
| Figura 2 Accesso alla richiesta da istruire                            | , |
| Figura 3 Presa in carico della domanda                                 | , |
| Figura 4 Primo step fase istruttoria                                   | j |
| Figura 5 Verifica dati di protocollazione                              | j |
| Figura 6 Istruttoria: checklist                                        | • |
| Figura 7 Esito istruttoria                                             | • |
| Figura 8 Richiesta di integrazione per la domanda di iscrizione8       | j |
| Figura 9 Istruttoria domanda dopo sua integrazione                     | ; |
| Figura 10 Storico richieste integrazione                               | I |
| Figura 11 Ulteriori allegati d'istruttoria                             | I |
| Figura 12 inserimento ulteriori allegati9                              | I |
| Figura 13 Esito Istruttoria non ammessa                                | 1 |
| Figura 14 Esito Istruttoria ammessa11                                  |   |
| Figura 15 Back Office per accedere al MONITORAGGIO11                   |   |
| Figura 16 Report dati12                                                |   |

| Figura 17 Filtri report – Soggetti del volontariato iscritti | 12 |
|--------------------------------------------------------------|----|
| Figura 18 Report volontari iscritti                          | 12 |
| Figura 19 Sezione Back Office per le domande da lavorare     | 13 |
| Figura 20 Consultazione organizzazioni: ricerca              | 14 |
| Figura 21 Consultazione organizzazioni: risultato ricerca    | 14 |
| Figura 22 Consultazione organizzazioni: selezione            | 15 |
| Figura 23 Cancellazione di ufficio: informazioni             | 15 |
| Figura 24 Cambio operatività                                 |    |
| Figura 25 Conferma operazione                                | 16 |
| Figura 26 Consultazione e ricerca volontari                  | 17 |
| Figura 27 Ricerca volontario                                 | 17 |
| Figura 28 Cancellazione volontario                           |    |
| Figura 29 Cambio operatività                                 | 19 |
| Figura 30 Conferma azione cambio operatività                 | 19 |
| Figura 31 Cancellazione con esito istruttoria ammessa        | 20 |
| Figura 33 Richiesta Presentata di Cancellazione              | 21 |

## 1. Scopo e campo di applicazione

Il presente documento descrive la fase di istruttoria e valutazione delle domande di Iscrizione all'Elenco Territoriale del Volontariato, con indicazioni su come l'istruttore della domanda debba procedere nella sua valutazione.

## 1.1 Tipologia dei destinatari

Il presente manuale è rivolto agli Istruttori che valutano le domande inoltrate dagli enti che richiedono di essere iscritti all'Elenco Territoriale del Volontariato.

## 1.2 Prerequisiti

NA

## 1.3 Copyright

Il materiale è di proprietà di Aria S.p.A. Può essere utilizzato solo a scopi didattici previa esplicita autorizzazione da parte dell'Area Servizi per la Formazione e l'E-learning. In ogni caso la presente documentazione non può essere in alcun modo copiata e/o modificata.

## 1.4 Acronimi e definizioni

Scorrendo le pagine del presente documento è possibile trovare alcune sigle che abbreviano le espressioni caratteristiche del Progetto.

| Acronimo | Descrizione     |
|----------|-----------------|
| BeS      | Bandi e Servizi |
|          |                 |

Tabella 1: Tabella degli Acronimi

## 1.5 Formalismi utilizzati

Si riportano di seguito i formalismi utilizzati nel presente manuale al fine di consentire una corretta consultazione dello stesso: Pulsanti/Bottoni - I pulsanti o bottoni sullo schermo sono stampati in "grassetto fra virgolette";

Campi - i campi sono descritti in "corsivo tra virgolette";

CØ-

Riferimenti di percorso - i riferimenti relativi ai percorsi sono menzionati in grassetto;

Messaggi delle finestre di dialogo - sono riportati in corsivo.

#### Note

Questo simbolo mette in evidenza la presenza di una nota che contiene alcune informazioni aggiuntive.

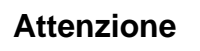

Questo simbolo mette in evidenza la presenza di un messaggio di attenzione che contiene informazioni utili

## 2. Istruttoria richieste iscrizione Elenco Territoriale del Volontariato

## 2.1 Accesso istruttore: visualizzazione domanda

Una volta che l'Organizzazione di Volontariato ha presentato la propria dimanda di iscrizione all'Elenco Territoriale, sarà l'istruttore che si dovrà occupare della verifica e della liceità della domanda presentata.

Se la domanda viene presentata alla sezione provinciale, il sistema indirizzerà verso l'istruttore provinciale, sulla base della provincia di competenza della sede legale dell'Organizzazione.

Qualora, invece, la scelta ricada sulla sezione Speciale o Regionale, il sistema indirizzerà verso l'istruttore regionale. Ogni qualvolta venga inviata una domanda di iscrizione, l'istruttore competente riceverà una notifica via mail. Per questo motivo è importante che ogni Sezione Provinciale comunichi un indirizzo mail istituzionale del gruppo di lavoro.

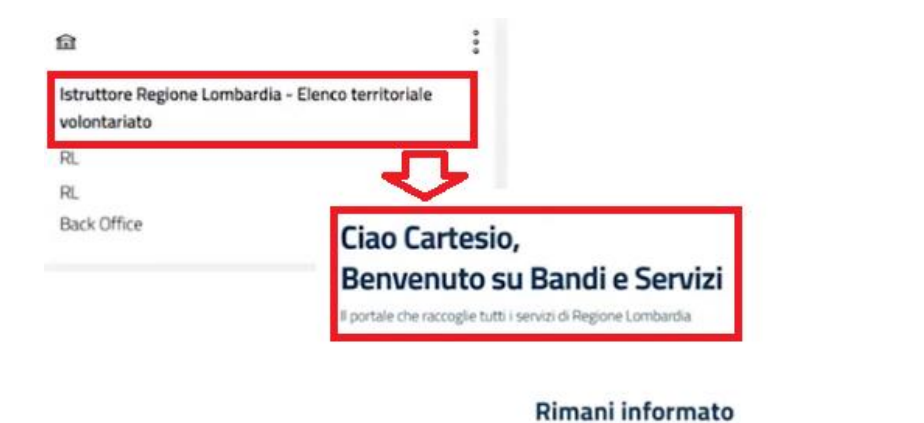

Clicca qui

Figura 1 Selezione Profilo Istruttore: in esempio Istruttore Regionale

prossime iniziative di tuo interesse!

Indica le tue preferenze per essere informato sulle

L'istruttore, per accedere alla valutazione delle domande di Iscrizione, deve accedere alla sezione di Back Office: da qui visualizza l'elenco tabellare di tutte le domande inoltrate, con dettaglio di:

- ID Domanda -
- Titolo Domanda -
- Stato Domanda -
- Stato Processo -
- Soggetto Richiedente -
- Ambito -
- Tipologia -
- -**Codice Procedimento**
- -Titolo procedimento
- -Stato Lavorazione
- Ultimo Accesso -

## 2.2 Presa in carico della domanda

Selezionare il tasto "Apri" per entrare nel dettaglio della domanda e procedere alla istruttoria.

| nanda | Titolo<br>domanda                    | Stato<br>domanda                                                  | Stato<br>processo                | Soggett        | nte 11             | Ambito            | Tipologia 📋                         | Codice<br>procedimento | Titolo procedimento                                   | Stato di<br>lavorazione                  | Ultimo 1<br>accesso         |
|-------|--------------------------------------|-------------------------------------------------------------------|----------------------------------|----------------|--------------------|-------------------|-------------------------------------|------------------------|-------------------------------------------------------|------------------------------------------|-----------------------------|
| 432   | Nuova<br>Domanda                     | Presentata                                                        | Domanda<br>presentata<br>regione | OCCHE (<br>Pvt | onsorzie           | Ambito<br>Base    | Elenco territoriale<br>volontariato | RL212023B01581         | Elenco territoriale dei<br>volontariato - liscritione | •                                        | 13/01/2025<br>10.33/29<br>N |
|       |                                      |                                                                   |                                  | Figu           | ra 2 Ao            | ccess             | o alla richi                        | esta da istr           | uire                                                  |                                          |                             |
|       | I                                    |                                                                   |                                  | aibila ar      | e ve el e vila     | - :               |                                     |                        |                                                       | PREND                                    | I IN CARICO                 |
| VOIt  | e aperta la                          | a domano                                                          | a e pos                          | sibile pr      | enderia<br>uova Do | a in ca<br>omanda | rico tramite                        | da: 145432             | rispondente tasto                                     | ):                                       |                             |
|       |                                      | Procedimente                                                      |                                  | Shaha Damaada  |                    | Etata Dr          |                                     | Connetto Dichiadante   |                                                       |                                          |                             |
|       |                                      | Elenco territo                                                    | riale del                        | Presentata     |                    | Doman<br>regione  | ida presentata<br>P                 | CICCHE Consorzio P     | SCOPRI DI PIÙ PRE                                     | ENDI IN CARICO                           |                             |
|       |                                      | volont                                                            |                                  |                |                    |                   |                                     |                        |                                                       |                                          |                             |
|       |                                      | volont                                                            |                                  |                |                    | Compi             | la                                  |                        |                                                       | <ul><li>Ø</li><li>✓ VISUALIZZA</li></ul> |                             |
|       | Istrutto                             | volont                                                            |                                  |                |                    | Compi             | la                                  |                        |                                                       | O<br>VISUALIZZA                          |                             |
|       | Istruttor                            | oria<br>ia - Iscrizione                                           |                                  |                |                    | Compi             | la                                  |                        |                                                       | €<br>∧ VISUALIZZA                        |                             |
|       | Istrutto<br>Istruttori               | volont<br>Dria<br>ia - Iscrizione                                 |                                  |                |                    | Compi             | la                                  |                        |                                                       | <b>⊘</b><br>∧ VISUALIZZA                 |                             |
|       | Istruttor<br>Istruttori<br>Domanda P | VOIONT<br>Dria<br>Iscrizione<br>RESENTATA                         |                                  |                |                    | Compi             | la                                  |                        |                                                       | €<br>► VISUALIZZA                        |                             |
|       | Istruttor<br>Istruttori<br>DOMANDAP  | volont<br>Dria<br>ia - Iscrizione<br>RESENTATA<br>INDA PRESENTATA | •<br>ntata                       |                |                    | Compi             | la                                  |                        |                                                       | ⊘<br>∧ VISUALIZZA                        |                             |

#### Figura 3 Presa in carico della domanda

Dalla presa in carico parte la fase istruttoria.

## 2.3 Fase 1 istruttoria: consultazione dati

| Procedimento<br>Elenco territoriale del<br>volont | Stato Domanda<br>Presentata | Stato Processo<br>Domanda presentata<br>regione | Soggetto Richiedente<br>CICCHE Consorzio Pvt | SCOPRI DI PIÙ<br>CONDIVIDI CON IL TUO GRU | PPO () |
|---------------------------------------------------|-----------------------------|-------------------------------------------------|----------------------------------------------|-------------------------------------------|--------|
|                                                   |                             | Compila                                         |                                              |                                           | Ø      |

#### Istruttoria

Istruttoria - Iscrizione

#### Figura 4 Primo step fase istruttoria

Nella prima fase della domanda istruttoria vengono verificati i dati di protocollazione inseriti dall'ente nella presentazione della domanda: i dati non sono modificabili, sono identificativi del soggetto richiedente e danno la possibilità all'istruttore di consultarli riassuntivamente effettuando il download del documento riassuntivo, tramite click sul link "**PDF** riassuntivo".

Quando la domanda istruttoria viene gestita a livello provinciale, i dati di protocollazione vanno inseriti manualmente, in attesa sia definito l'utilizzo del "Registro Particolare", la modalità che consentirà l'automatica acquisizione dei dati anche in caso sia selezionata la sezione provinciale

| DOMANDA PRESENTATA                                                            |            |                                                                    |    |
|-------------------------------------------------------------------------------|------------|--------------------------------------------------------------------|----|
| Domanda presentata                                                            |            |                                                                    | Þ  |
| Dati di protocollazione                                                       |            |                                                                    | -4 |
| L'Id domanda è l'identificativo univoco della Vostra Domanda e dovră essere i | nserito in | ld Domanda                                                         |    |
| ogni eventuale comunicazione verso Regione Lombardia                          |            | 145432                                                             |    |
| Denominazione richiedente                                                     |            | Codice Fiscale richiedente                                         |    |
| CICCHE Consorzio Pvt                                                          | b.         | 34688907509                                                        |    |
| La Domanda è stata inviata al protocollo di Regione Lombardia                 |            | In caso di avvenuta protocollazione sarai notificato tramite email |    |
| Data protocollo                                                               |            | Numero protocollo                                                  |    |
| 13/01/2025                                                                    |            | Z1.2025.0000041                                                    |    |
| Data invio al protocollo                                                      |            | PDF riassuntivo                                                    |    |
| 13/01/2025 10:33:16 961                                                       |            |                                                                    |    |

#### Figura 5 Verifica dati di protocollazione

Una volta verificati i dati si può avviare l'istruttoria tramite click su corrispondente tasto "AVVIA ISTRUTTORI (MARSTRUTTORI ), il tasto "SALVA BOZZA" per tornare indietro.

## Fase 2 Istruttoria: checklist

Dopo la verifica dei dati di iscrizione si avvia la vera e propria fase di verifica, composta da due ordini di checklist.

| Istruttoria - Iscrizione                                                                                                    |                                                      |
|----------------------------------------------------------------------------------------------------|------------------------------------------------------|
| ISTRUTTORIA ISCRIZIONE                                                                                                    |                                                      |
| ISTRUTTORIA ISCRIZIONE                                                                                                    |                                                      |
|                                                                                                    | a                                                    |
| Istruttoria iscrizione                                                                                                    |                                                      |
| Checklist                                                                                                    |                                                      |
| Ente del Terzo Settore *                                                                                                    | Volontari *                                          |
| C Assenza di finalita' di lucro                                                                                                    | Gratuita' delle prestazioni rese dai volontari       |
| Gratuita' delle eventuali cariche associative                                                                                                    | 🗌 Volontarieta' delle prestazioni rese dai volontari |
| Criteri di ammissione ed esclusione definiti                                                                                                    |                                                      |
| Assenza di denominazioni o simboli identici a quelli di formazioni politiche                                                                                                    |                                                      |
| Indicazione dell'attività di carattere generale y) protezione civile, ai sensi del d.lgs.<br>117/2017, art. 5 c. 1" con "attività di carattere generale y) protezione civile (d.lgs.<br>117/2017) |                                                      |

#### Figura 6 Istruttoria: checklist

Nella prima checklist l'istruttore deve verificare i dati dell'ente richiedente 'iscrizione, relativamente alla organizzazione, nella seconda checklist i dati da confermare riguardano i volontari avvalendosi della visualizzazione dei dati della domanda e degli allegati che sono stati caricati dal richiedente.

L'istruttore verifica:

- Checklist dati Ente del terzo settore
  - Assenza di finalità di lucro
  - Gratuità delle eventuali cariche associative
  - Criteri di ammissione ed esclusione definiti
  - Assenza di denominazioni o simboli identici a quelli di formazioni politiche
  - Indicazione della attività di carattere generale
  - Assenza di attività istituzionali vietate dalla legge
  - Obblighi e diritti dei volontari aderenti
- Checklist Volontari
  - Gratuità delle prestazioni rese dai volontari
  - Volontarietà delle prestazioni rese dai volontari

| Sito istruttoria *  Amînessa Non ammessa Richiesta Integrazione  Ilteriori allegati d'istruttoria  DESCRIZIONE  DATA  DOCUMENTO                                         |               | ttoria          |            |              |
|----------------------------------------------------------------------------------------------------|---------------|-----------------|------------|--------------|
| <ul> <li>Amīnessa</li> <li>Non ammessa</li> <li>Richiesta Integrazione</li> <li>Ilteriori allegati d'istruttoria €</li> <li>DESCRIZIONE ♥ DATA ♥ DOCUMENTO ♥</li> </ul> | sito istrutto | ria *           |            |              |
| Non ammessa  Richiesta Integrazione    Ilteriori allegati d'istruttoria   DESCRIZIONE   DATA   DOCUMENTO                                                                | ) Amime       | ssa             |            |              |
| C Richiesta Integrazione  Iteriori allegati d'istruttoria  DESCRIZIONE  DATA  DOCUMENTO                                                                                 | ) Non an      | nmessa          |            |              |
| JIteriori allegati d'istruttoria 🚱                                                                                                    | ) Richies     | ta Integrazione |            |              |
|                                                                                                    |               |                 |            |              |
|                                                                                                    | JIteriori a   | DESCRIZIONE ©   | <br>DATA © | DOCUMENTO \$ |

Figura 7 Esito istruttoria

Le opzioni di valutazione della domanda di richiesta iscrizioni le opzioni possibili sono:

- Ammessa: verifica e flag completo di tutte le voci delle checklist, esito positivo domanda ammessa
- Non ammessa: la verifica ha impedito l'inserimento di tutti flag, risultano dati non coerenti
- Richiesta integrazione: la richiesta può essere introdotta anche in caso siano stati inseriti tutti i flag

## 2.4 Fase 3 istruttoria: richiesta integrazione ed allegati ulteriori

In caso si selezioni l'opzione di richiesta integrazione, si apre altro box compilativo, con: data richiesta (auto compilata), titolo e campo note, il numero limitato di caratteri disponibili è indicato nel numero di 4000.

| *^                    | DESCRIZIONE \$ |    | DATA ¢   | DOCUMENTO ¢ |  |
|-----------------------|----------------|----|----------|-------------|--|
| ntegrazione           |                |    |          |             |  |
| ata richiesta *       |                | De | Titolo * |             |  |
| 13/01/2025            |                |    |          |             |  |
| lote richiesta di inf | tegrazione *   |    |          |             |  |

Figura 8 Richiesta di integrazione per la domanda di iscrizione

Compilati i campi necessari si seleziona il tasto di "**RICHIESTA INTEGRAZIONE**": La domanda di iscrizione torna all'ente richiedente iscrizione, che visualizzerà gli stessi dati inseriti, cui viene aggiunta la nota della domanda di integrazione, come inoltrata dall'iscrittore.

Le richieste di integrazione possono essere inoltrate più volte.

Una volta che il richiedente abbia integrato quanto richiesto dall'istruttore, lo stesso ritroverà la domanda di iscrizione in "Stato Lavorazione" VERDE, che corrisponde alla sua lavorabilità

| ID<br>domanda | Titolo<br>domanda | Stato<br>domandia | Stato II<br>processo II | Soggetto<br>richiedente | Ambito         | Tipologia                           | Codice<br>procedimento | Titolo procedimento                                  | Stato di<br>Iavorazione | Ultimo 1<br>accesso           |
|---------------|-------------------|-------------------|-------------------------|-------------------------|----------------|-------------------------------------|------------------------|------------------------------------------------------|-------------------------|-------------------------------|
| 165632        | Nuova<br>Domanda  | Presentata        | Istruttoria<br>regione  | CICCHE Conserzio<br>Put | Ambito<br>Base | Elenco territoriale<br>volontariato | RL212023801581         | Elenco territoriale del<br>volentariato - Iscrizione | •                       | 13/01/2025 Apri<br>10.49.10 A |

Figura 9 Istruttoria domanda dopo sua integrazione

Il sistema mantiene lo storico delle richieste di integrazione inoltrate, che restano consultabili editando la riga corrispondente: dal pulsante "SCARICA" è possibile effettuare il download di un pdf riassuntivo dei dati integrati.

Per ogni integrazione il sistema produce una riga, editabile per accedere ai relativi dettagli.

NB: la check list resta editabile, se necessario, anche dopo l'integrazione.

0

| Storico Integrazione                       |                             |
|--------------------------------------------|-----------------------------|
| Storico Integrazione                       |                             |
| Data richiesta                             | Titolo                      |
| 13/01/2025                                 | Integrazione TEST           |
| Note richiesta di integrazione             | Data risposta               |
| note integrazione                          | 13/01/2025                  |
| PDF riassuntivo                            | Data protocollo             |
| Riepilogo Istruttoria (1).pdf<br>(32.1 kB) | 13/01/2025 10:49:06         |
| Numero protocollo                          | Data di invio al protocollo |
| Z1.2025.0000042                            | 13/01/2025 10:49:00 402     |

#### Figura 10 Storico richieste integrazione

In caso l'istruttore riceva documentazione ulteriore, rispetto a quella fornita e caricata, per canali diversi rispetto a quanto inserito tramite il portale BeS, ha la possibilità di integrarla all'interno dell'istruttoria tramite la funzione di aggiunta, tasto

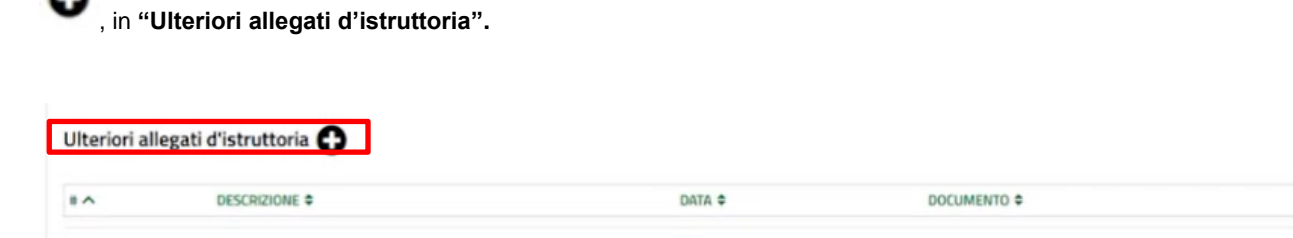

#### Figura 11 Ulteriori allegati d'istruttoria

Gli ulteriori allegati sono integrabili nella stessa modalità già vista per le richieste di integrazione rivolte verso il richiedente: editando il tasto "+" si apre la sezione per l'inserimento acquisito da integrare alla domanda, tramite il tasto "Carica" si caricano i documenti, la funzione va intesa come una opzione disponibile, non è vincolante.

| Istruttoria iscrizione > Istruttoria iscrizione > Ulteriori allegati d'istruttoria [1] |            |          |                                        |        |
|----------------------------------------------------------------------------------------|------------|----------|----------------------------------------|--------|
| ULTERIORI ALLEGATI                                                                     |            |          |                                        |        |
| Ulteriori allegati                                                                     |            |          |                                        |        |
| Ulteriori allegati                                                                     |            |          |                                        |        |
| Descrizione *                                                                          | Data       |          |                                        |        |
|                                                                                        | 13/01/2025 |          |                                        |        |
|                                                                                        |            |          |                                        |        |
|                                                                                        |            |          |                                        |        |
| 4000 caratteri disponibili                                                             |            |          |                                        |        |
| CARICA                                                                                 |            |          |                                        |        |
|                                                                                        |            |          |                                        |        |
|                                                                                        |            | INDIETRO | SALVA ULTERIORI ALLEGATI D'ISTRUTTORIA | EUMINA |
|                                                                                        |            |          |                                        |        |

Figura 12 inserimento ulteriori allegati

## 2.5 Fase 4 istruttoria: ammissione o non ammissione

In caso venga selezionata l'opzione di esito negativo per l'istruttoria, selezionando la voce "Non ammessa" la maschera che compare richiede la compilazione dei seguenti campi: motivazione del rifiuto, da compilare obbligatoriamente, e data, altrettanto obbligatoria.

Il richiedente riceverà notifica di rigetto della domanda iscrizione all'Elenco Territoriale del Volontariato con le motivazioni del respingimento.

| Esito istruttoria *    | Data Istruttoria * |   |
|------------------------|--------------------|---|
| O Ammessa              |                    | = |
| Non ammessa            |                    |   |
| Richiesta Integrazione |                    |   |
| Motivazione rifiuto *  |                    |   |
|                        |                    |   |
|                        |                    |   |
|                        |                    |   |
|                        |                    |   |
|                        |                    |   |

Figura 13 Esito Istruttoria non ammessa

In caso venga selezionata l'opzione di esito positivo per l'istruttoria, selezionando la voce "Ammessa" la maschera che compare richiede la compilazione dei seguenti campi: provvedimento, data, numero provvedimento da compilare obbligatoriamente.

| <ul> <li>Esito istruttoria</li> <li>Ammessa</li> <li>Non amm</li> <li>Richiesta</li> </ul> | essa<br>Integrazione |                                    | Data Istruttoria *     | iii               |  |
|--------------------------------------------------------------------------------------------|----------------------|------------------------------------|------------------------|-------------------|--|
| Provvedimer                                                                                | ento *               |                                    | Numero provvedimento * |                   |  |
| Provvedimento                                                                              |                      |                                    |                        |                   |  |
| Ulteriori alle                                                                             | gati d'istruttoria 💽 | DATA                               | •                      | DOCUMENTO \$      |  |
|                                                                                            | o to consider the of | RICHIESTA INTEGRAZIONE DOMANDA NON | AMMESSA DOMANDA AMM    | MESSA SALVA BOZZA |  |

Figura 14 Esito Istruttoria ammessa

Una volta inseriti i dati obbligatori, si può selezionare "**DOMANDA AMMESSA**". Il richiedente riceverà notifica di avvenuta iscrizione all'Elenco Territoriale del Volontariato.

## 3. Monitoraggio e Report

Aria S.p.A.

Accedendo dal Backoffice è possibile consultare la sezione «Monitoraggio» tramite la voce «Report», come illustrato dall'immagine di seguito.

| Plante destruite destruite destruite | Progettazione |                             |
|--------------------------------------|---------------|-----------------------------|
| Home / Backoffice                    |               | 18 febbraio 2025, ore 16:38 |
| Strumenti                            | Domande       | Monitoraggio                |
| Sciencia                             |               |                             |

Figura 15 Back Office per accedere al MONITORAGGIO

Da questa area è possibile in Elenco dei report, in formato excel, predisporre le estrazioni per la consultazione dei dati.

| н                                                                                                    | ome | Bandi             | Strumenti         | Monito            | raggio B          | ckoffice      | La mia area                                              |      |        |        |
|----------------------------------------------------------------------------------------------------|-----|-------------------|-------------------|-------------------|-------------------|---------------|----------------------------------------------------------|------|--------|--------|
|                                                                                                    |     | Rep               | ort Do            | mande             | Procedime         | nti           |                                                          |      |        |        |
| the second second second second second second second second second second second second second second second se |     |                   |                   |                   | 9                 |               |                                                          |      |        |        |
| olo                                                                                                    | Des | crizione          |                   |                   |                   |               |                                                          |      |        |        |
|                                                                                                    |     |                   |                   |                   |                   |               |                                                          |      |        |        |
|                                                                                                    |     |                   |                   |                   |                   |               |                                                          | Ripr | istina | Ricerc |
| Titolo                                                                                                    | ٥   | Descrizione       |                   |                   |                   |               |                                                          | ٠    | Azioni | •      |
| Elenco territoriale del volontariato - Volontari cancellatí                                                     |     | Il report recuper | ra i dati princip | pali dei Volont   | ari che risultano | cancellati t  | tramite la funzionalità di consultazione                 |      | ×      | *      |
| Elenco territoriale del volontariato - Corsi volontari                                                          |     | Il report recuper | ra i dati princip | pali dei corsi ri | iconosciuti per i | volontari     |                                                          |      | X      | *      |
| Elenco territoriale del volontariato - Soggetti del Volontariato cancellati                                     |     | Il report recuper | ra i dati princip | pali dei Sogget   | ti del Volontaria | to che risult | tano cancellati tramite la funzionalità di consultazione |      | x      | *      |
| Elenco territoriale del volontariato - Soggetti del Volontariato iscritti                                       |     | Il report recuper | ra i dati princip | pali dei Sogget   | ti del Volontaria | to che risult | tano iscritti                                            |      | x      | ±      |
| Elenco territoriale del volontariato - Volontari iscritti                                                       |     | Il report recuper | ra i dati princip | pali dei Volont.  | ari che risultano | iscritti      |                                                          |      | X      | ±      |
|                                                                                                    |     |                   | **                | < 1/1             | > >>              |               |                                                          |      |        |        |

#### Figura 16 Report dati

Tramite l'impostazione dei filtri è possibile avere report con un sottoinsieme di informazioni sia relativamente ai dati delle Organizzazioni che dei Volontari:

|                       | Filtra : Elenco territoriale del volontariato - Soggetti del Volontariat | o iscritti       |
|-----------------------|--------------------------------------------------------------------------|------------------|
| SEZIONE               | UKE                                                                      | <u>^</u>         |
| TIPOLOGIA SOGGETTO    | LIKE                                                                     |                  |
| DENOMINAZIONE STATUTO | UKE                                                                      |                  |
| DENOMINAZIONE BREVE   | LIXE                                                                     |                  |
| CODICE FISCALE        | LIXE                                                                     |                  |
| OPERATIVITA'          | LIXE                                                                     |                  |
| COMUNE SEDE LEG       | LIXE                                                                     |                  |
| PROVINCIA SEDE LEG    | UXE                                                                      |                  |
|                       |                                                                          | Annulla Continua |

Figura 17 Filtri report - Soggetti del volontariato iscritti

|                    |      | Filtra : Elenco to | erritoriale del volont | ariato - Volontari is | critti |         |          |
|--------------------|------|--------------------|------------------------|-----------------------|--------|---------|----------|
| CODICE FISCALE     | UKE  |                    |                        |                       |        |         | *        |
| COGNOME VOLONTARIO | LIKE |                    |                        |                       |        |         |          |
| NOWE VOLONTARIO    | LIKE |                    |                        |                       |        |         |          |
| SPECIALIZZAZIONE A | LIKE |                    |                        |                       |        |         |          |
| SPECIALIZZAZIONE B | LIKE |                    |                        |                       |        |         |          |
| SPECIALIZZAZIONE C | LIKE |                    |                        |                       |        |         |          |
| SPECIALIZZAZIONE D | LIKE |                    |                        |                       |        |         |          |
| SPECIALIZZAZIONE E | LIKE |                    |                        |                       |        |         |          |
|                    |      |                    |                        |                       |        | Annulla | Continua |

#### Figura 18 Report volontari iscritti

# 4. Consultazione delle Organizzazione e dei Volontari

## 4.1 Consultazione Organizzazione

Per poter accedere alle consultazioni è necessario accedere, dalla propria area (La mia area), alla sezione "In lavorazione": qui saranno visibili, in elenco tabellare, le pratiche che saranno utilizzabili per accedere alla Consultazione dei Volontari e alla Consultazione delle Organizzazioni

| a mia area 🤌  | / In lavorazione   |                  |                             | F                       | In lavora:<br>In questa sezion | <b>zione</b><br>e puoi visualizz | are le tue domande     | in                                                   |                         |                        |
|---------------|--------------------|------------------|-----------------------------|-------------------------|--------------------------------|----------------------------------|------------------------|------------------------------------------------------|-------------------------|------------------------|
| Ricerca di    | omande per ID      | o altre informaz | ioni                        |                         |                                |                                  |                        |                                                      | ۹.                      | Ricerca avanzata       |
| ID<br>domanda | Titolo<br>domanda  | Stato<br>domenda | State<br>processo           | Soggette<br>richiedente | 1 Anbits                       | Tipologia                        | Codice<br>procediments | Titolo procedimento                                  | Stato di<br>Lavorazione | Utimo 14               |
| 147000        | Nuovia<br>Domandia | Bazza.           | Consultatione<br>Voliontari | R                       | Anbits<br>Base                 | Atti Registri e<br>Atti          | RL212023001581         | Elenco territoriale del<br>voloritariato - turizione | CARTICSIO               | 11/02/2025.<br>1308:55 |
| 196217        | Nana               | Buzza            | Consultatione               | R.                      | Antona                         | Attri Registri a                 | RL212023801581         | Elenco territoriale del                              | GOVON                   | 11/02/2025             |

Figura 19 Sezione Back Office per le domande da lavorare

Tramite l'inserimento dei filtri è possibile ricercare le organizzazioni iscritte che si è interessati a ricercare:

- Denominazione da statuto, Denominazione breve,
- Sezione,
- Tipologia soggetto del volontariato
- Provincia Sede legale
- Comune sede legale
- Codice fiscale
- Specializzazioni
- Operatività.

La «Tipologia soggetto del volontariato» diventa utilizzabile dopo aver selezionato il campo SEZIONE, mentre il «Comune Sede legale» diventa compilabile soltanto dopo aver inserito una «Provincia Sede legale».

Diventano visibili presenti due pulsanti: «Ricerca», permette di confermare una ricerca dopo aver inserito i filtri, «Pulisci filtri» per poter ripristinare tutti i filtri inseriti ed il risultato della ricerca.

#### Consultazione

| CONSULTAZIONE SOGGETTO DEL<br>VOLONTARIATO                          |                       |  |  |  |  |  |  |  |
|---------------------------------------------------------------------|-----------------------|--|--|--|--|--|--|--|
| CONSULTAZIONE SOGGETTO DEL VOLONTARIATO                             |                       |  |  |  |  |  |  |  |
| Consultazione Soggetto del Volontariato                             |                       |  |  |  |  |  |  |  |
| Ricerca Organizzazione di volontariato                              |                       |  |  |  |  |  |  |  |
| Denominazione da statuto                                            | Denominazione breve   |  |  |  |  |  |  |  |
|                                                                     |                       |  |  |  |  |  |  |  |
| Sezione                                                             | Provincia Sede legale |  |  |  |  |  |  |  |
| - seleziona - 🗸 🗸                                                   | - seleziona - 🗸 🗸     |  |  |  |  |  |  |  |
| Comune Sede legale                                                  | Codice fiscale        |  |  |  |  |  |  |  |
| - seleziona - 🗸 🗸                                                   |                       |  |  |  |  |  |  |  |
| Specializzazioni                                                    | Operatività           |  |  |  |  |  |  |  |
| - seleziona - 🗸 🗸                                                   | Operativa             |  |  |  |  |  |  |  |
| Ricerca<br>ESEGUI OPERAZIONE<br>Pulisci filtri<br>ESEGUI OPERAZIONE | O Non operativa       |  |  |  |  |  |  |  |

#### Figura 20 Consultazione organizzazioni: ricerca

Per visualizzare il dettaglio di ogni singola organizzazione selezionare l'icona lente.

| Elenco dei Sogget | tti del Volontariato   |                  |             |                                        | SALVA          | ANN       | ULLA   |
|-------------------|------------------------|------------------|-------------|----------------------------------------|----------------|-----------|--------|
|                   |                        |                  |             |                                        | Mostra 10 🗸    | righe per | pagina |
| SELEZIONE \$      | DENOMINAZIONE BREVE \$ | CODICE FISCALE © | SEZIONE \$  | TIPOLOGIA SOGGETTO DEL VOLONTARIATO \$ | OPERATIVITĂ \$ | AZION     | a      |
| 1                 | O.V. vero              | 46301844539      | Provinciale | Associazioni                           | Non operativa  | 1         | Q      |
| 2                 | G.P. DECIMA 10         | 11724536070      | Provinciale | Gruppi Provinciali                     | Non operativa  | 1         | Q      |
| 3                 | O.V. IL NIBBIO ONLUS   | 84165116330      | Provinciale | Associazioni                           | Non operativa  | 1         | Q      |
| 4                 | G.C. NONA 9            | 11588230760      | Provinciale | Gruppi Comunali                        | Operativa      | 1         | Q      |
| 5                 | A.V. Terza             | 11474033956      | Provinciale | Associazioni                           | Non operativa  | 1         | Q      |
| 6                 | O.V. Etto              | 11724536070      | Provinciale | Associazioni                           | Non operativa  | 1         | Q      |
| 7                 | G.P. SESTA 6           | 24841359136      | Provinciale | Gruppi Provinciali                     | Operativa      | 1         | Q      |
| 8                 | O.V. Vio               | 34688907509      | Provinciale | Associazioni                           | Non operativa  | 1         | Q      |
|                   |                        |                  |             | Precedente 1 Succe                     | siva           |           |        |
|                   |                        |                  |             |                                        |                |           |        |

#### Figura 21 Consultazione organizzazioni: risultato ricerca

Oltre la consultazione dati delle organizzazioni ricercate è anche possibile operare modifiche in caso di esigenza di:

- Cambio operatività
- Cancellazione d'ufficio

Per procedere alla attività che si intende intraprendere, occorre sempre individuare l'organizzazione su cui operare, cliccando due volte sul record dell'organizzazione, in modo da attivarla, ed apporre il flag sulla checkbox, che, diventata visibile, permette di salvare l'operazione con l'apposito pulsante «Salva»: compare ulteriore maschera in cui confermare l'operazione.

|    |              |                                                                   |                   |             |                                       | Mostra 10 🗸   | righe p | er pagir |
|----|--------------|-------------------------------------------------------------------|-------------------|-------------|---------------------------------------|---------------|---------|----------|
| •^ | SELEZIONE \$ | DENOMINAZIONE BREVE \$                                            | CODICE FISCALE \$ | SEZIONE 🗘   | TIPOLOGIA SOGGETTO DEL VOLONTARIATO 🗢 | OPERATIVITĂ 🗢 | AZIO    | INC      |
| 1  |              | O.V. vero                                                         | 46301844539       | Provinciale | Associazioni                          | Non operativa | ø       | Q        |
| 2  |              | G.P. DECIMA 10                                                    | 11724536070       | Provinciale | Gruppi Provinciali                    | Non operativa | ø       | Q        |
| 3  | X 💟          | O.V. IL NIBBIO ONLUS                                              | 84165116330       | Provinciale | Associazioni                          | Non operativa | 5       |          |
| 4  |              | G.C. NONA 9                                                       | 11588230760       | Provinciale | Gruppi Comunali                       | Operativa     | ø       | ۹        |
| 5  |              | A.V. Terza                                                        | 11474033956       | Provinciale | Associazioni                          | Non operativa | ø       | ۹        |
| 6  |              | O.V. Etto                                                         | 11724536070       | Provinciale | Associazioni                          | Non operativa | ø       | Q        |
| 7  |              | G.P. SESTA 6                                                      | 24841359136       | Provinciale | Gruppi Provinciali                    | Operativa     | ø       | Q        |
| 8  |              | O.V. Vio                                                          | 34688907509       | Provinciale | Associazioni                          | Non operativa | ø       | Q        |
|    |              |                                                                   |                   |             | Precedente 1 Successiva               |               |         |          |
|    |              | Conferma salva                                                    | taggio            |             |                                       |               |         |          |
|    |              | contenna salva                                                    |                   |             |                                       |               |         |          |
|    |              | Eseguire il salvataggio di tutti i dati modificati in ElencoOdV ? |                   |             |                                       |               |         |          |
|    |              |                                                                   |                   |             |                                       |               |         |          |

Figura 22 Consultazione organizzazioni: selezione

#### Cancellazione d'ufficio

Per procedere alla cancellazione di ufficio occorre inserire le informazioni richieste e selezionare «Conferma operazione» per proseguire, in caso di errore, selezionare «Annulla operazione» per ripristinare la maschera allo stato iniziale, annullando l'operazione.

La cancellazione richiederà l'inserimento obbligatorio della data, del numero del provvedimento e della cancellazione.

L'Ente cancellato riceverà una notifica di avvenuta cancellazione con gli estremi del provvedimento di cancellazione d'ufficio e la motivazione.

| Operazione da eseguire                                                               |                                 |
|--------------------------------------------------------------------------------------|---------------------------------|
| Quale operazione si vuole eseguire sul Soggetto del Volontariato selezionato?        |                                 |
| O Cancellazione d'ufficio                                                            |                                 |
| O Cambio operatività                                                                 |                                 |
|                                                                                      |                                 |
|                                                                                      |                                 |
| Cancellazione d'uffico                                                               |                                 |
| Si desidera confermare la cancellazione del Soggetto del Volontariato selezionato? * | Numero provvedimento *          |
|                                                                                      | 20.02.2025.0                    |
|                                                                                      | 20-02-2025-C                    |
| O NO                                                                                 | 649 St. 10 10                   |
| Data provvedimento *                                                                 | Motivazione *                   |
| 20/02/2025                                                                           | Perdita dei requisiti           |
|                                                                                      |                                 |
|                                                                                      |                                 |
|                                                                                      | 1.                              |
|                                                                                      | 3979 caratteri disponibili      |
|                                                                                      |                                 |
| ANNULLA OPERAZIONE                                                                   | CONFERMA OPERAZIONE SALVA BOZZA |
|                                                                                      |                                 |

Figura 23 Cancellazione di ufficio: informazioni

#### Cambio Operatività:

Anche per il Cambio di operatività occorre inserire le informazioni richieste e selezionare «Conferma operazione» per proseguire altrimenti selezionare «Annulla operazione» per ripristinare la maschera allo stato iniziale, annullando l'operazione

La funzione permette cambiare l'Operatività di un Ente che verrà informato da una notifica via mail dell'avvenuta modifica con indicazioni della motivazione.

| Operazione da eseguire                                                                                                    |                                                          |
|----------------------------------------------------------------------------------------------------|----------------------------------------------------------|
| Quale operazione si vuole eseguire sul Soggetto del Volontariato selezionato                                                                                                    | 57                                                       |
| O Cancellazione d'ufficio                                                                                                    |                                                          |
| O Cambio operatività                                                                                                    |                                                          |
|                                                                                                    |                                                          |
|                                                                                                    |                                                          |
| Combine an antibility                                                                                                    |                                                          |
| Cambio operativita                                                                                                    |                                                          |
| Scelta operativită del Soggetto: *                                                                                                    | Operatività attuale del Soggetto del Volontariato scelto |
| Operativa                                                                                                    | Non operativa                                            |
| O Non operativa                                                                                                    |                                                          |
| Motivazione *                                                                                                    |                                                          |
| Requisiti necessari presenti                                                                                                    |                                                          |
| and the second second se |                                                          |
|                                                                                                    |                                                          |
|                                                                                                    | 4                                                        |
| 3972 caratteri disponibili                                                                                                    |                                                          |
| -                                                                                                    |                                                          |
| ANNUL                                                                                                    | LLA OPERAZIONE CONFERMA OPERAZIONE SALVA BOZZA           |

#### Figura 24 Cambio operatività

Scegliendo «Conferma operazione» si viene indirizzati verso una pagina di conferma.

| CONFERMA OPERAZIONE                          |
|----------------------------------------------|
| CONFERMA OPERAZIONE                          |
| Conferma operazione                          |
| Avviso                                       |
| Sei sicuro di voler confermare l'operazione? |
| INDIETRO CONFERMA SALVA BOZZA                |

Figura 25 Conferma operazione

Nella pagina di conferma selezionare l'omonimo tasto per concludere l'operazione, o annullare con tasto «Indietro».

## 4.2 Consultazione dei volontari

La stessa logica di ricerca e modifica vista per le organizzazioni è applicata per le analoghe operazioni da effettuare sui volontari: varia la modalità di ricerca del soggetto su cui intervenire, trattandosi, in questo caso, di persone.

| Consultazione                                                |                                                                   |
|--------------------------------------------------------------|-------------------------------------------------------------------|
| CONSULTAZIONE VOLONTARI                                      |                                                                   |
| CONSULTAZIONE VOLONTARI                                      |                                                                   |
| Consultazione Volontari                                      |                                                                   |
| Ricerca dei Volontari                                        |                                                                   |
| Codice Fiscale del Soggetto del Volontariato di appartenenza | Denominazione breve del Soggetto del Volontariato di appartenenza |
|                                                              |                                                                   |
| Provincia del Soggetto del Volontariato di appartenenza      | Codice Fiscale                                                    |
| - seleziona - 🗸 🗸                                            |                                                                   |
| Cognome                                                      | Nome                                                              |
|                                                              |                                                                   |
| Specializzazioni                                             | Livello AIB                                                       |
| - seleziona - 🗸 🗸                                            | - seleziona - 🗸 🗸                                                 |
| Stato                                                        | Competenze acquisite                                              |
| O Operativo                                                  | - seleziona - 🗸 🗸                                                 |
| O Non operativo                                              |                                                                   |
| Tipo patente                                                 |                                                                   |
| - seleziona - 🗸 🗸                                            |                                                                   |
| Ricerca                                                      |                                                                   |
| ESEGUI OPERAZIONE                                            |                                                                   |
| Pulisci filtri                                               |                                                                   |
| ESEGUI OPERAZIONE                                            |                                                                   |
|                                                              |                                                                   |

Figura 26 Consultazione e ricerca volontari

Per i volontari, come per le organizzazioni, sono possibili:

- Cambio operatività
- Cancellazione d'ufficio

Procedere selezionando il volontario su cui operare cliccando due volte sulla riga corrispondente al suo nominativo, così da attivarla, e poi apporre il flag sulla checkbox diventata visibile: salvare l'operazione con l'apposito pulsante «Salva», diventa visibile un'ulteriore maschera di richiesta conferma operazione.

| Elen | co dei volon | tari             |                  |                  |                           |    | SALVA                                                                  | ANNULLA      |
|------|--------------|------------------|------------------|------------------|---------------------------|----|------------------------------------------------------------------------|--------------|
|      |              |                  |                  |                  |                           |    | Mostra 10 🗸 righ                                                       | e per pagina |
| *^   |              | COGNOME 🗢        | NOME 🗢           | CODICE FISCALE 🗢 | TIPOLOGIA<br>VOLONTARIO 🗢 |    | DENOMINAZIONE BREVE DEL SOGGETTO DEL VOLONTARIATO DI<br>APPARTENENZA 🗢 | AZIONI       |
| 1    |              | Bianchi          | Luca             | NNANNI42P27C299P | Non operativo             | No | O.V. Vio                                                               | ø<br>Q       |
| 2    |              | TESINO<br>NASINI | JANAT            | TSNJNT24541D4030 | Non operativo             | No | CRV Seconda 2                                                          | a<br>Q       |
| 3    |              | GHAMO            | JUDITH           | GHMJTH57D41H794N | Operativo                 | No | CRV Seconda 2                                                          | a<br>Q       |
| 4    | <b>▼</b> X   | MATARAZZO        | MARIA<br>RACQUEL | MTRMRC03E41C226E | Non operativo             | No | A.V. Terza                                                             | 5            |
| 5    |              | FINTINARU        | SVIATLANA        | FNTSTL89B41F312D | Operativo                 | Sì | A.V. Terza                                                             | a<br>Q       |
|      |              |                  |                  |                  |                           |    | Precedente 1 Successiva                                                |              |

Figura 27 Ricerca volontario

#### Cancellazione d'ufficio:

Per procedere alla cancellazione di ufficio occorre inserire le informazioni richieste e selezionare «Conferma operazione» per proseguire, in caso di errore, selezionare «Annulla operazione» per ripristinare la maschera allo stato iniziale, annullando l'operazione.

La cancellazione richiederà l'inserimento obbligatorio della data, del numero del provvedimento e della cancellazione.

Il Volontario cancellato e L'OdV presso cui è iscritto, riceveranno una notifica di avvenuta cancellazione con gli estremi del provvedimento di cancellazione d'ufficio e la motivazione.

| ento -                |
|-----------------------|
|                       |
|                       |
|                       |
| iti                   |
|                       |
|                       |
|                       |
| iponibili             |
| sponibili<br>SALVA BO |

Figura 28 Cancellazione volontario

#### Cambio Operatività:

Anche per il Cambio di operatività occorre inserire le informazioni richieste e selezionare «Conferma operazione» per proseguire altrimenti selezionare «Annulla operazione» per ripristinare la maschera allo stato iniziale, annullando l'operazione

La funzione permette cambiare l'operatività di un volontario (da Operati a NON Operativo) o anche di spostare la sua Operatività presso una seconda OdV presso cui è iscritto.

Questa modifica di Operatività comporta una notifica via mail al Volontario ed alle OdV di riferimento con il dettaglio della motivazione che ha portato al cambio.

|                                                                  | Operazione da eseguire                                                  |                               |
|------------------------------------------------------------------|-------------------------------------------------------------------------|-------------------------------|
|                                                                  | Quale operazione si vuole eseguire :                                    | sul volontario selezionato?   |
|                                                                  | <ul> <li>Cancellazione d'ufficio</li> <li>Cambio operatività</li> </ul> |                               |
| Cambio operatività                                               | <u>↓</u>                                                                |                               |
| Organizzazione in cui far diventare operativo il volontario indi | cato *                                                                  | Motivazione *                 |
| A.V. Terza - Non Operativo                                       |                                                                         | Requisiti necessari presenti  |
|                                                                  |                                                                         |                               |
|                                                                  |                                                                         |                               |
|                                                                  |                                                                         | 3972 caratteri disponibili    |
|                                                                  | ANNULLA OPERAZIONE CON                                                  | IFERMA OPERAZIONE SALVA BOZZA |
|                                                                  |                                                                         |                               |

#### Figura 29 Cambio operatività

Scegliendo «Conferma operazione» si verrà indirizzati in una maschera di conferma. Per concludere positivamente l'operazione, basterà selezionare il pulsante «Conferma», altrimenti basterà annullare con «Indietro».

| Consultazione                                |
|----------------------------------------------|
| CONFERMA OPERAZIONE                          |
| CONFERMA OPERAZIONE                          |
| Conferma operazione                          |
| Avviso                                       |
| Sei sicuro di voler confermare l'operazione? |
| INDIETRO CONFERMA SALVA BOZZA                |

#### Figura 30 Conferma azione cambio operatività

Nella eventualità il tentativo di modifica o cancellazione fosse eseguito in contemporanea ad una pari attività da parte della organizzazione stessa viene visualizzato un messaggio di errore bloccante che non permette di proseguire finché l'operatore non avrà concluso l'operazione.

Non è possibile modificare l'operatività del soggetto di volontariato scelto perchè la sua domanda risulta attualmente presa in carico. Attendere la conclusione dell'azione da × parte dell'soggetto oppure contattarlo per avvisarlo

# 5. Istruttoria domanda di cancellazione dall'Elenco Territoriale del Volontariato

In caso una OdV faccia domanda di Cancellazione dall'Elenco Territoriale, tale domanda dovrà essere istruita dall'operatore della Sezione presso cui tale OdV è iscritta.

In tal caso l'istruttore dovrà verificare le motivazioni addotte dalla OdV e procedere all'istruttoria:

| STRUTTORIA CANCELLAZIONE                          |                          |
|---------------------------------------------------|--------------------------|
| ISTRUTTORIA                                       |                          |
| Istruttoria                                       |                          |
| Esito istruttoria                                 |                          |
| Esito istruttoria *                               | Data Istruttoria *       |
| Ammessa                                           | 28/02/2025 🛗             |
| O Non ammessa                                     |                          |
| Provvedimento                                     |                          |
| Data provvedimento *                              | Numero provvedimento *   |
| 28/02/2025                                        | 28-02-2025-Cancellazione |
| Provvedimento *                                   |                          |
| Provvedimento Cancellazione soggetto volontariato |                          |

Figura 31 Cancellazione con esito istruttoria ammessa

Le opzioni possibili sono Ammessa, quando si accetta la richiesta di Cancellazione, oppure Non Ammessa, quando, per qualche motivo, l'istruttore non ritiene corretto accettare la richiesta di Cancellazione dall'Elenco Territoriale da parte della OdV.

Una volta compilati i campi obbligatori editare: DOMANDA AMMESSA, se si è scelto di accettare la richiesta di cancellazione, oppure DOMANDA NON AMMESSA, qualora l'istruttore non abbia accettato la richiesta di cancellazione da parte della OdV.

Sarà sempre possibile salvare i dati inseriti editando il tasto SALVA BOZZA

Una volta effettuata la cancellazione il sistema propone la schermata di RICHIESTA PRESENTATA, sono riportati tutti i dati di protocollazione relativi alla identificazione del richiedente ed alla cancellazione stessa, la richiesta si può scaricare in formato PDF.

| Istruttoria                                                                             |                            |
|-----------------------------------------------------------------------------------------|----------------------------|
| Istruttoria - Cancellazione                                                             |                            |
|                                                                                         |                            |
| RICHIESTA PRESENTATA                                                                    |                            |
| RICHIESTA PRESENTATA                                                                    |                            |
| Richiesta presentata                                                                    |                            |
| Dati di protocollazione                                                                 |                            |
| L'Id domanda è l'identificativo univoco della Vostra Domanda e dovrà essere inserito in | ld Domanda                 |
| ogni eventuale comunicazione verso Regione Lombardia                                    | 148439                     |
| Denominazione richiedente                                                               | Codice Fiscale richiedente |
| CICCHE Consorzio Pvt                                                                    | 34688907509                |
| Data protocollo                                                                         | Numero protocollo          |
| 28/02/2025                                                                              | Y1.2025.0000051            |
| Data invio al protocollo                                                                | PDF RIASSUNTIVO            |
| 28/02/2025 17:06:41 632                                                                 |                            |
| Documento di richiesta di cancellazione                                                 |                            |
| DBRMR283T24A662E.p7m 🛃 scarica<br>(86.7 kB)                                             |                            |
| INIZIA ISTRU                                                                            | TTORIA SALVA BOZZA         |

Figura 32 Richiesta Presentata di Cancellazione